## Home**Matic**

## Hinweisblatt Information sheet

HM-Cen-O-TW-x-x-2

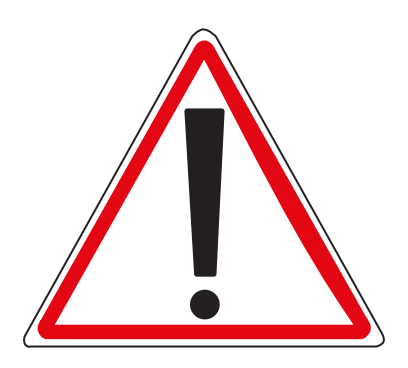

Art.-Nr. 131278

V2.1 (11/2016)

## Software-Update Ihrer Zentrale:

Wenn Sie Ihre HomeMatic Zentrale CCU2 das erste Mal starten, muss zunächst ein Update durchgeführt werden.

Nehmen Sie zunächst Ihre Zentrale gemäß der beiliegenden Bedienungsanleitung (vgl. Abschnitt 6.1 - 8.) in Betrieb und führen Sie anschließend die nachfolgenden Schritte durch:

- Öffnen Sie die Startseite Ihrer WebUI. Geben Sie dazu die Adresse "http://homematic-ccu2" in Ihrem Webbrowser ein.
- · Klicken Sie auf den Button "Update".

| A | Admin<br>Startseite |                                                                                                    |                                                                                                    |
|---|---------------------|----------------------------------------------------------------------------------------------------|----------------------------------------------------------------------------------------------------|
|   |                     | Uhrzeit:<br>Datum:<br>Sonnenaufgang:<br>Sonnenuntergang:<br>Attuelle Firmwareversion:<br>Update:<br>Anmeldung:                                                                                                    | 10:20<br>19.02.2013<br>07:14<br>17:25<br>2.0.0<br>Firmware 2.2.89 ist verfügbar<br>Kennwort nicht gesetzt! |
|   |                     | Für einen einwandfreien Betrieb Ihrer neuen HoneMatic Zentrale muss zunächst ein Update<br>durchgeführt werden. Nichen Sie dasz auf den Nuton 'Update' und installeren Sie die<br>Dateien. Anschließend steht Ihren der volle Funktionsumfang Ihrer Zentrale zu/Verfügung. |                                                                                                    |

• Führen Sie im nächsten Fenster die Schritte 1-4 durch.

• Schritt 1:

Klicken Sie zunächst auf den Button "Herunterladen", um die Software-Installationsdateien auf Ihrem PC zu speichern.

Schritt 2:

Wählen Sie die heruntergeladene Software aus.

• Schritt 3:

Klicken Sie auf "Hochladen", um die Software auf Ihre Zentrale zu laden. Dieser Vorgang kann einige Minuten dauern.

• Schritt 4:

Sobald die Software-Installationsdatei sich auf Ihrer Zentrale befindet, bestätigen Sie das Update über den Button "Update starten".

| Softwareupdate - Bestätigung                                           |                |  |  |  |
|------------------------------------------------------------------------|----------------|--|--|--|
| Die einzuspielende Softwaredatei befindet sich jetzt auf der Zentrale. |                |  |  |  |
| Schritt 4: Softwareupdate starten                                      | Update starten |  |  |  |
| Zurück                                                                 |                |  |  |  |

Das Software-Update wird jetzt durchgeführt.

Nachdem das Software-Update durchgeführt wurde, müssen Sie sich erneut an der Zentrale anmelden. Anschließend steht der volle Funktionsumfang Ihrer Zentrale zur Verfügung.

Weitere Informationen finden Sie in der beiliegenden Bedienungsanleitung Ihrer CCU2.

## Software update for your Central Control Unit:

If you start your CCU2 for the first time, an update has to be performed.

Therefore, put your Central Control Unit into operation as described in sec. 6.1 - 8 of the enclosed operating manual. Afterwards, please carry out the following steps:

 Open the homepage of your WebUI. Therefore, please enter the address "http://homematic-ccu2" into your web browser.

| <ul> <li>Click on the butter</li> </ul> | on "Update". |
|-----------------------------------------|--------------|
|-----------------------------------------|--------------|

| Ð | Admin<br>Start Page |                                                                                                    |                                                                                                    |
|---|---------------------|----------------------------------------------------------------------------------------------------|----------------------------------------------------------------------------------------------------|
|   |                     |                                                                                                    |                                                                                                    |
|   |                     | Time:<br>Date:<br>Sunrise:<br>Sunset:<br>Current firmware version:<br>Update:<br>Login:                  | 11:45<br>14:02:2013<br>07:25<br>17:15<br>2.033<br>The password is not set!                                                   |
|   |                     | To ensure full operation of your new Home<br>fore, please click the button "Update" and<br>be available. | viatic Central, please perform an update first. There-<br>stall the files. All functions of your Central will then<br>Update |

· Carry out steps 1-4 in the next window:

| CCU maintenance |                                        |                                            |  |  |
|-----------------|----------------------------------------|--------------------------------------------|--|--|
|                 | Current software version: 2.4.206      |                                            |  |  |
|                 | Available software version: 2.4.206    |                                            |  |  |
|                 | Perform software update                | Attention!                                 |  |  |
|                 | Step 1: Download new software Download | Do not disconnect the Central Control Unit |  |  |
| CCU<br>software | Step 2: Select downloaded software     | progress. The device may be damaged.       |  |  |
|                 | Durchsuchen                            |                                            |  |  |
|                 | Step 3: Upload software to CCU Upload  |                                            |  |  |
|                 | Step 4: Start Update                   |                                            |  |  |
| Back            |                                        |                                            |  |  |

• Step 1:

First click on the "Download" button to save the software installation files to your PC.

• Step 2:

Select the downloaded software.

• Step 3:

Click on "Upload" to load the software to your Central Control Unit. This process may take a few minutes.

• Step 4:

As soon as the software installation file is on your Central Control Unit, confirm the update using the "Start update" button.

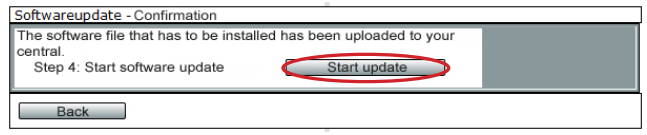

The software update is now carried out.

Once the software update has been carried out, you will need to register on the Central Control Unit again. The full range of functions will then be available for your Central Control Unit.

You will find further information in the enclosed operating manual of your CCU2.

Bevollmächtigter des Herstellers: Manufacturer's authorised representative:

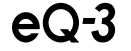

eQ-3 AG Maiburger Straße 29 26789 Leer / GERMANY www.eQ-3.de